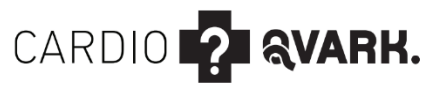

Персональное устройство для регистрации кардиоритма не медицинского назначения ПО ТУ 26.51.45-005-01446790-2022

#### КРАТКАЯ ИНСТРУКЦИЯ ПОЛЬЗОВАТЕЛЯ

ГАРАНТИЙНЫЙ ТАЛОН

2022

#### Устройство для регистрации кардиоритма не медицинского назначения, Пульсометр, КардиоКАРТА CardioQVARK

Регистрация, хранение, автоматизированная обработка и дистанционный анализ кардиоритма у пользователей любого возраста

В данном руководстве содержатся инструкции, необходимые для безопасной эксплуатации комплекса в соответствии с его функциями и назначением. Соблюдение положений настоящего руководства является необходимой предпосылкой достижения надлежащей производительности и правильной работы устройства. В случае возникновения любых вопросов обращайтесь к производителю.

### Предупреждающие сообщения

| Символ  | Значение                                                                                                    |  |
|---------|----------------------------------------------------------------------------------------------------|--|
|         | Внимание!<br>Указывает на потенциально опасную<br>ситуацию или небезопасные действия,<br>которые, если их не предотвратить, могут<br>привести к тяжелой травме или<br>летальному исходу. |  |
| <b></b> | Осторожно!<br>Указывает на потенциально опасную<br>ситуацию или небезопасные действия,<br>которые, если их не предотвратить, могут<br>привести к легкой травме или порче<br>устройства   |  |
| •       | Примечание<br>Приводятся советы по применению<br>и/или другие полезные сведения,<br>способствующие максимально<br>эффективному использованию<br>устройства.                              |  |

## внимание!

Данное устройство не является медицинским изделием.

# 🛕 внимание!

 До начала эксплуатации изделия необходимо убедиться, что устройство находится в рабочем состоянии.

 Устройство должно быть полностью изолировано от электросети общего пользования. Допустимо только батарейное питание.

 Не подвергайте устройство воздействию слишком высоких или слишком низких температур.

 Избегайте контакта устройства с источниками огня во избежание взрыва или пожара.

Избегайте попадания воды на устройство.

 Избегайте падения устройства и его удара о другие предметы.

## осторожно!

 Используйте только указанные в этом руководстве детали, принадлежности.  Использование деталей, принадлежностей не указанных в этом руководстве, может привести к увеличению электромагнитной эмиссии или снижению помехоустойчивости комплекса.

 Запрещается нарушать условия эксплуатации, транспортирования и хранения устройства.

 На правильность работы устройства могут негативно повлиять источники сильных электромагнитных полей (высоковольтные линии электропередачи и т.д.).

 Храните устройство вдали от нагревательных приборов и/или источников сильных запахов (парфюмерия, косметика).

### ПРИМЕЧАНИЕ!

 Эксплуатируйте устройство в комфортных условиях, где есть доступ в интернет

 Храните настоящее руководство вместе с устройством, чтобы при необходимости им можно было без труда воспользоваться.

#### Описание устройства

Устройство снимает электрические сигналы сердца с кожи человека и передает эту информацию на внешнее программное обеспечение «КардиоКАРТА». Устройство поддерживает обмен данными Bluetooth (4.2 и выше) с устройствами пользователя (iOS 12+, Android 9+, Windows 10+). Устройство является изделием многоразового применения, не является стерильным изделием.

#### Противопоказания:

- индивидуальная непереносимость материала;
- различные нарушения целостности кожных покровов в местах прикосновения к изделию;

#### <u>Побочные действия</u>:

• Нет.

#### Комплект поставки

- 1. КардиоКАРТА CardioQVARK 1 шт.
- 2. Программное обеспечение «КардиоКАРТА»
- 3. Инструкция пользователя 1 шт.

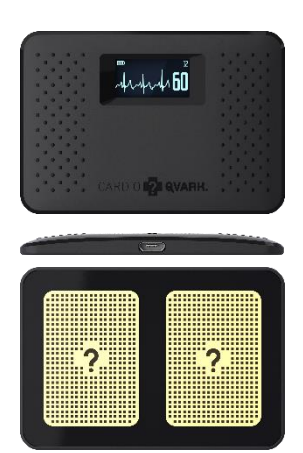

- 1. Корпус
- 2. Экран
- 3. Порт зарядки MicroUSB
- 4. Электроды встроенные в заднюю панель

#### Подготовка к работе

 Перед началом работы с устройством его следует полностью зарядить. Для этого следует вставить microUSB штекер в microUSB разъем любого совместимого зарядного устройства (напряжение и ток заряда: 5B, макс. 50 мА, USB 2.0).

2. Во время зарядки на экране устройства мигает индикатор зарядки: Ш. Дождитесь максимального заряда на индикаторе заряда. При полном заряде индикатор экран не активен, индикатор зарядки не мигает.

3. Отсоедините microUSB штекер от microUSB разъема.

 Установка даты и времени происходит автоматически при подключении к устройствам пользователя.

#### Порядок работы

 Возьмите устройство в руки. Однократное касание электродов, встроенных в заднюю панель, активирует экран. На экране отображается информация: текущее время, дата, уровень заряда аккумулятора, количество записей электрической активности сердца во внутренней энергонезависимой памяти.

2. Повторное длительное касание электродов пальцами правой и левой руки приводит к запуску снятия измерения электрической активности сердца. Руки должны быть чистыми и сухими. Примите положение сидя или лежа, удобно возьмите устройство в руки, дышите спокойно и ровно. Пальцы правой и левой рук должны плотно прилегать к электродам устройства, но без сильного нажима. При этом на экране выводится таймер обратного отсчета и форма сигнала электрической активности сердца. Если вы видите помехи в сигнале, уберите пальцы с электродов, вымойте руки или протрите их и электроды спиртовой салфеткой и повторите измерение.

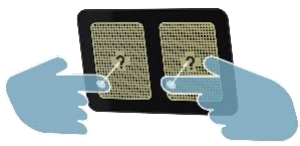

## ВНИМАНИЕ!

- При отрыве пальца от одного или обоих электродов измерение остановится, данные записи утеряны.
- Через 20 секунд простоя отключается экран для экономии заряда аккумулятора.

 По окончанию таймера обратного отсчета регистрация останавливается, на экране отображается пульс за запись.

#### Подключение к устройствам iOS 12+

1. Устройство совместимо с iPhone iOS12+.

2. Скачайте приложение «КардиоКАРТА» на русском языке с регулярным обновлением с AppStore.

3. Убедитесь, что включен Bluetooth в системных настройках iPhone.

4. Откройте приложение, создайте учетную запись, для этого необходимо наличие доступа в интернет на используемом iPhone.
5. Для подключения устройства активируйте устройство касанием пальцев до электродов и нажмите шестерёнку ☑ в верхнем левом углу экрана приложения. Нажмите кнопку «Поиск устройств». Из списка устройств выберите CardioCARD. На экране устройства появится шестизначное число, которое нужно ввести в iPhone для создания пары. Введите номер и нажмите «Создать пару».

6. Вернитесь на основной экран приложения. При активном приложении и наличии Bluetooth соединения на экране устройства будет отображаться индикатор связи 💹 на основном экране приложения будет отображаться индикатор 脉. Все измерения автоматически передаются на смартфон при наличии Bluetooth соединения, при этом индикатор связи будет сигнализировать о передаче, а счетчик измерений в памяти vстройства будет уменьшаться до нуля. 7. На основном экране приложения отображаются все полученные из устройства измерения данного пользователя в хронологическом порядке. При выборе измерения отображается отчет по измерению.

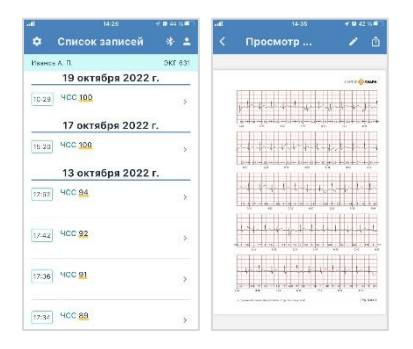

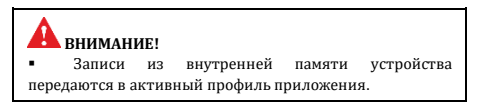

#### Подключение к устройствам Android 9+

1. Устройство совместимо с Android 9+

 Скачайте приложение «КардиоКАРТА» на русском языке с регулярным обновлением с Google Play.

 Убедитесь, что включен Bluetooth в системных настройках iPhone, что приложению разрешен доступ к Bluetooth.

 Откройте приложение, создайте учетную запись, для этого необходимо наличие доступа в интернет на используемом смартфоне.

5. Для подключения устройства активируйте устройство касанием пальцев до электродов и нажмите шестерёнку 💽 в верхнем левом углу экрана приложения. Нажмите кнопку «Поиск устройств». Из списка устройств выберите CardioCARD. На экране устройства появится шестизначное число, которое нужно ввести в iPhone для создания пары. Введите номер и нажмите «Создать пару».

6. Вернитесь на основной экран приложения. При активном приложении и наличии Bluetooth соединения на экране устройства будет отображаться индикатор связи 💹 на основном экране приложения будет отображаться индикатор 脉. Все измерения автоматически передаются на смартфон при наличии Bluetooth соединения, при этом индикатор связи будет сигнализировать о передаче, а счетчик измерений в памяти vстройства будет уменьшаться до нуля. 7. На основном экране приложения отображаются все полученные из устройства измерения данного пользователя в хронологическом порядке. При выборе измерения отображается отчет по измерению.

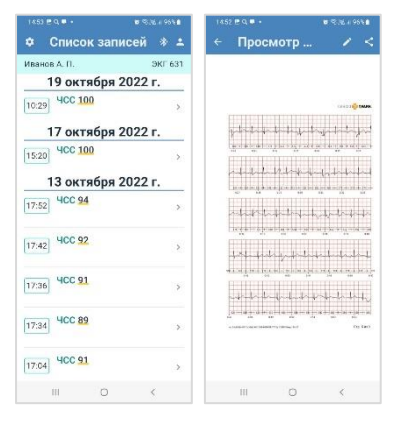

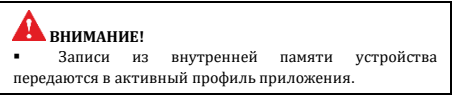

#### Подключение к устройствам Windows 10+

1. Убедитесь, что ваш компьютер снабжен Bluetooth адаптером версии 4.2 и выше, также что Bluetooth интерфейс включен.

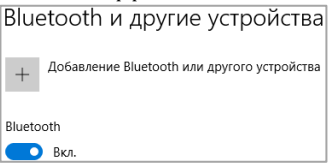

2. Скачайте архив приложения для ОС Windows по ссылке

http://public.cardioqvark.ru/Cardio.Watch/Card io.Watch.exe.7z. Распакуйте архив, запустите файл CardioWatch.exe. В случае появления всплывающего окна «предупреждение системы безопасности» нажмите кнопку «Запустить». 3. Запущенное приложение создает иконку в

системном трее 🕅. При наведении курсора мыши на иконку выпадает информационное окно о состоянии устройства, Личного кабинета и версии приложения. Клик правой кнопкой на иконке приложения вызываете основное меню: Личный кабинет – открывает личный кабинет в браузере, Настройки – основные настройки приложения, Выход – выход из приложения.

4. Для создания пары Устройство-Компьютер необходимо активировать устройство касанием пальцев до электродов. Через некоторое время Windows автоматически обнаружит новое Bluetooth устройство и предложит добавить устройство. На экране устройства высветится шестизначный номер который необходимо ввести в всплывающем окне Windows и нажать кнопку «Разрешить». 5. При наличии пары приложение CardioWatch сообщит о наличии связи с устройством, при этом в информационном окне приложения будут отображаться серийный номер устройства, версия прошивки, уровень заряда батареи, пульс, количество записей в памяти устройства.

6. При наличии связи с Windows 10+ устройство автоматически синхронизуют дату и время.

## Технические характеристики

| Наименование параметра                                                                                          | Номинальное значение               |
|----------------------------------------------------------------------------------------------------|------------------------------------|
| - амплитудно-частотная<br>характеристика, Гц                                                                    | 0.67-320                           |
| <ul> <li>пределы допускаемой<br/>относительной<br/>погрешности измерений<br/>интервалов R-R и ЧСС, %</li> </ul> | 1                                  |
| - скорость записи, мм/с                                                                                         | 25, погрешность установки<br>±5%   |
| - коэффициент усиления,<br>мм/мВ                                                                                | 10                                 |
| - входной импеданс, МОм                                                                                         | > 2.5                              |
| - допустимая перегрузка, В                                                                                      | 1                                  |
| - ширина линии записи, мм                                                                                       | 1                                  |
| - дискретизация и<br>квантование по амплитуде                                                                   | 1000Гц, не более 5мкВ на<br>разряд |
| - уровень внутренних<br>шумов, приведенных к<br>входу, мкВ                                                      | не более 30                        |
| - время записи, с, не менее                                                                                     | 60                                 |

| Наименование параметра                       | Номинальное значение                |
|----------------------------------------------|-------------------------------------|
| Напряжение заряда изделия,<br>В              | 5                                   |
| Ток заряда изделия, мА                       | 50                                  |
| Время до полного заряда<br>изделия, ч        | около 8                             |
| Время<br>активной/автономной<br>работы, дней | от 3 до 7 / от 6 до 20              |
| Время сохранения данных,<br>месяц            | бессрочно                           |
| Уровень защиты                               | IP40                                |
| Версия Bluetooth                             | 4.2 и выше                          |
| Устройство пользователя                      | iOS 12+, Android 9+,<br>Windows 10+ |
| Габаритные размеры,<br>(ДхШхТ), мм           | 55×80×6                             |
| Масса изделия, г                             | 30                                  |

### Контактная информация

| Производитель     | ООО «КардиоКВАРК»                                                                                             |
|-------------------|----------------------------------------------------------------------------------------------------|
| Адрес юридический | 117105, г. Москва, Варшавское<br>шоссе, дом 5, корпус 4,<br>этаж/комн 5/4                                     |
| Почтовый адрес:   | 141031, Московская область,<br>городской округ Мытищи, д.<br>Челобитьево, ул. Центральная,<br>д. 66 А, пом. 5 |
| Телефон           | +7 (985) 717-05-25                                                                                            |
| Электронная почта | info@cardioqvark.ru                                                                                           |

## ГАРАНТИЙНЫЙ ТАЛОН

Название: Устройство для регистрации кардиоритма не медицинского назначения, Пульсометр, КардиоКАРТА CardioQVARK Серийный номер: Производитель: ООО «КардиоКВАРК». Адрес: 117105, г. Москва, Варшавское шоссе, дом 5, корпус 4, этаж/комн 5/4 Правила гарантийного обслуживания (условия гарантии или гарантийные обязательства): 1. Предприятие-изготовитель гарантирует соответствие технических и эксплуатационных характеристик устройства требованиям технических условий при

соблюдении потребителем правил

транспортирования, хранения и

эксплуатации.

2. Гарантийный срок эксплуатации -

12 месяцев со дня поставки.

3. Ремонт и устранение неисправностей в случае необходимости в пределах гарантийного и после гарантийного срока эксплуатации устройства должны проводиться силами сервисной службы предприятия-изготовителя или специализированной организации. В течение гарантийного срока решение о ремонте или замене устройства принимает производитель. 4. Предприятие-изготовитель вправе снять с себя гарантийные обязательства в случае возникновения следующих ситуаций: нарушение или несоблюдение требований руководства по эксплуатации, правил пожарной безопасности и правил безопасности при эксплуатации;

 обнаружение повреждений или неисправностей, вызванных молнией или другими природными явлениями, пожаром, или иными форс-мажорными обстоятельствами;

 обнаружение механических повреждений, нарушение целостности устройства.

5. Изготовитель не несёт ответственность за любой прямой, частный, непреднамеренный, косвенный или другой ущерб, произошедшей вследствие поломки устройства или других причин.

6. Предприятие-изготовитель оставляет за собой право на конструктивные изменения в установках с сохранением технических параметров или улучшающих их.

 Гарантия не распространяется на комплектующие изделия, имеющие свой срок гарантии, и сопутствующие сервисы. 8. Аппаратная несовместимость с

оборудованием потребителя не является основанием для гарантийного ремонта, обмена и возврата устройства.

9. Случаи, не указанные в гарантийном талоне, регулируются Законом РФ «О защите прав потребителей».

 Разногласия, вызванные истолкованием настоящих гарантийных обязательств, разрешаются в арбитражном суде по месту регистрации изготовителя.

Дата покупки:

\_\_\_\_·

М.П.

© CardioQVARK, 2022. Все права защищены. All rights reserved.